## Notice d'utilisation GPUC – Risque chimique – Consultation FDS

Site internet : https://gpuc.univ-lorraine.fr

| Licence : 004-GPuC-Lorraine-2012 cert | Licence : 004-GPuC-Lorraine-2012 certifiée et vérifiée par www.gpuc.fr                                                                                                    |       |  |
|---------------------------------------|----------------------------------------------------------------------------------------------------|-------|--|
|                                       | Progiciel d'Evaluation et de Prévention des Risques Professionnels<br>Bisque chimique Risque hiologique Sécurité încendie Sireté Uniteréglementaire Document unique Wéhicales |       |  |
|                                       | SANDRINE RUP-JACQUES                                                                                                    |       |  |
|                                       | Votre profil: adminComposante Vota données personnelles Se déconnecter                                                                                                    |       |  |
|                                       | Paramètres                                                                                                    |       |  |
|                                       | Licence 04-GPuC-Loraine-2012<br>Version du logiciel 2.99.V1.6<br>Version de la basé de doméses 299V16<br>愛 Support logiciel : support@gpuc.fr<br>愛 Contact logiciel :         |       |  |
|                                       | 0 0 Contact GPUC                                                                                                    |       |  |
|                                       | Partage du stock non-activé                                                                                                    |       |  |
|                                       | OB-0 20001 2020 CADI Sakiafa £1 Castant Haminan Kanina Hamini di du 2 da animum 🕬                                                                                             | 5m614 |  |

Cliquer sur « Accéder à votre espace privé ».

|                                                                                               | Progiciel d'Evaluation et de Prévention des Risques Professionnels 💿 🔲 9 🦲 6 🕖 🍬 🖉 4 🍘 🖬 10-01-2022                                                                                                    | Ouvrir ce volet 💉 Se déconnecter |  |  |  |  |
|-----------------------------------------------------------------------------------------------|----------------------------------------------------------------------------------------------------|----------------------------------|--|--|--|--|
| Tableau de bord 👗 Risque chimique 🛕 Risque biologique 🛕 Contrôle périodique 🎽 Document unique |                                                                                                    |                                  |  |  |  |  |
| Manuel                                                                                        | © COVID-19 [Lire plus]                                                                                                    |                                  |  |  |  |  |
| ntiels                                                                                        | • Accès rapide         • Rechercher rapide         • Notifications         • Alertes         • Informations         • Que puis je faire sur GPuC?         • FAQ         • FAQ         • Construction         • Construction | UNIVERSITÉ<br>DE LORRAINE        |  |  |  |  |
| Référe                                                                                        | Résumé des accès et des actions liés à votre profil                                                                                                    | Planning / Agenda                |  |  |  |  |
|                                                                                               | Tableau de bord                                                                                                    | Procédures 8                     |  |  |  |  |
| gerie                                                                                         | Risque chimique                                                                                                    | rocedures                        |  |  |  |  |
| Messa                                                                                         | Document unique                                                                                                    | Cestion des formations           |  |  |  |  |
|                                                                                               |                                                                                                    | Registre SST                     |  |  |  |  |
|                                                                                               |                                                                                                    | Ressources documentaires         |  |  |  |  |

## Cliquer sur « Risque chimique ».

|              | Progiciel d'Evaluation et de Prévention | Ouvrir ce volet             | A Page d'accueil 🖍 Se déconnecter |                                  |   |                             |
|--------------|-----------------------------------------|-----------------------------|-----------------------------------|----------------------------------|---|-----------------------------|
|              | Tableau de bord 📘 Risque chi            | mique 📐 Risque biologique 🔏 | Contrôle périodique 🎽 Doc         | ument unique                     |   |                             |
| Manuel       |                                         |                             |                                   |                                  | ۲ |                             |
| Référentiels | 9906                                    | 4                           |                                   | ××                               |   | U DE LORRAINE               |
|              | Recherche par substance / entrée        |                             | Mode Sortie                       | Consulter vos salles de stockage |   | Que recherchez vous ?       |
| erie         | <b>e</b>                                | <u>e</u>                    |                                   |                                  |   | Planning / Agenda           |
| Messag       | Liste de vos favoris                    | Liste de vos étiquettes     |                                   |                                  |   | 😟 Procédures 🔹              |
|              | SUBSTANCE                               |                             |                                   |                                  |   | 🞓 Gestion des formations    |
|              |                                         | (] 2113                     |                                   |                                  |   | Registre SST                |
|              | Nouvelle fiche substance                | Fiches à valider            |                                   |                                  |   | Ressources documentaires 77 |

Cliquer sur « Recherche par substance / entrée ».

| Progiciel d'Evaluation et de Prévention des Risques Professionnels 💿 🔝 9 🛛 6 🕘 🎕 🖤 4 🍘 🖬 10-01-2022 Ouvrir ce volet 🍖 Page d'accue |                                                                                                    |                          |                   |             |           |                 |                   | Se déconnecter    |  |
|----------------------------------------------------------------------------------------------------|----------------------------------------------------------------------------------------------------|--------------------------|-------------------|-------------|-----------|-----------------|-------------------|-------------------|--|
| ţ                                                                                                    | 🚍 Tableau de bord 🚺 Risque chimique 🛕 Risque biologique 🛕 Contrôle périodique 🧯 Document unique                      |                          |                   |             |           |                 |                   |                   |  |
| els Manuel                                                                                                    | Recherche d'une substance chimique ou d'une entrée                                                                   |                          |                   |             |           | ۱               |                   |                   |  |
| Référent                                                                                                    | Dacharsha multi-stitione                                                                                             |                          | Recharcher        |             | S Nouv    | velle recherche | Que recherchez vo |                   |  |
| Messagerie                                                                                                    | Rechercher     Rechercher       Acetone [67-64-1]       Acetone cyanohydrin [75-86-5]       Acetone cxime [127-06-0] |                          |                   |             |           | Planning / Ag   | genda<br>Ø        |                   |  |
|                                                                                                    | Substance                                                                                                    | Fonction<br>Famille      | ID /<br>Référence | [CAS]       | EINECS    | FDS             | 🖻 Gestion des 1   | ormations         |  |
|                                                                                                    | © % ► Benzylideneacetone                                                                                             | S3<br>Cétone (Organique) | 8167              | [122-57-6]  | 204-555-1 | 0               | Registre SST      | o<br>ocumentaires |  |
|                                                                                                    | ∞ %   2,2,6-Trimethyl-4H-1,3-dioxin-4-o  3                                                                           | ne 🗟 Cétone (Organique)  | 13561             | [5394-63-8] |           | 0               |                   |                   |  |

Taper le nom du produit que vous recherchez, puis sélectionner le produit dans la liste et cliquer sur « Rechercher ».

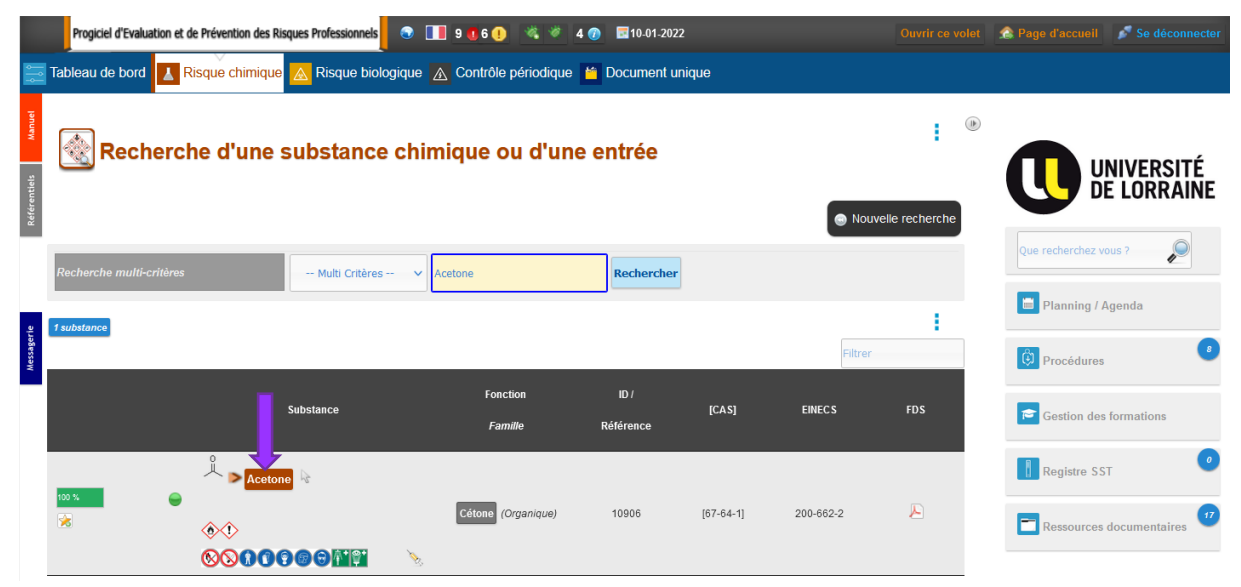

Cliquer sur le nom du produit afin d'avoir accès à la fiche substance du produit. Descendre jusqu'à l'onglet « Caractéristiques » puis cliquer sur l'onglet « FDS »

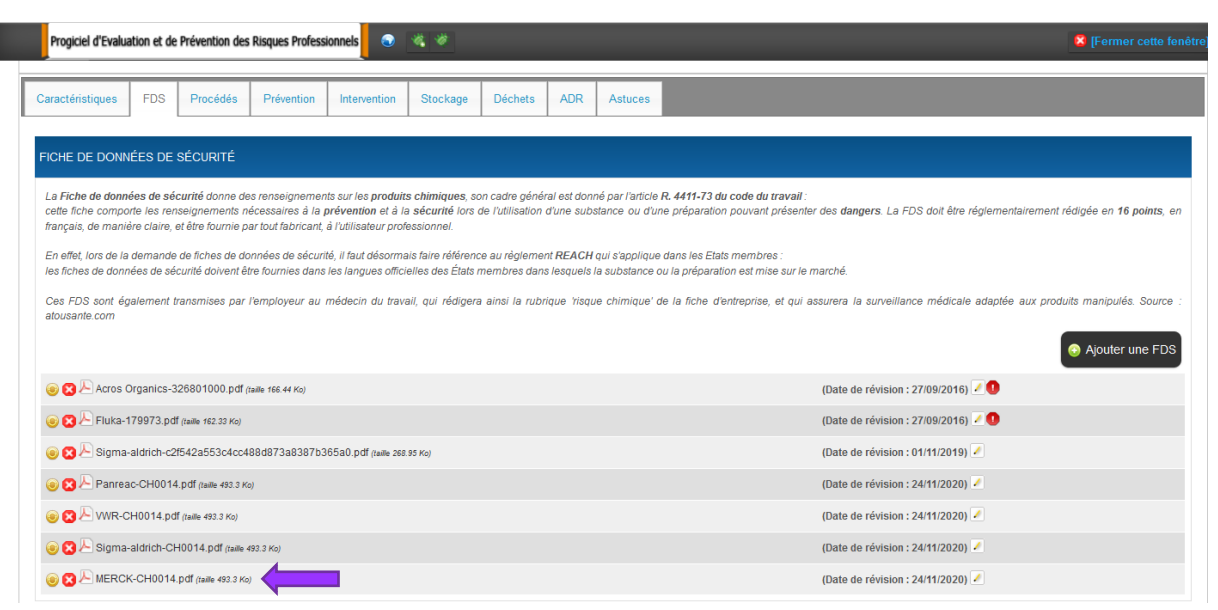

Cliquer sur le fichier ayant la date de révision la plus récente.